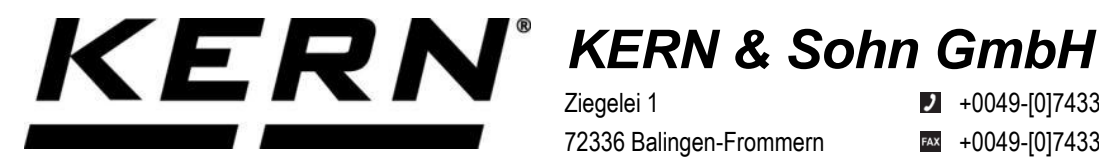

Ziegelei 1 72336 Balingen-Frommern Germany

+0049-[0]7433-9933-0

- +0049-[0]7433-9933-149
- info@kern-sohn.com

## Installationsanleitung Schnittstellenadapter mit Kabel für **Ethernet**

# **KERN KUP-04**

Typ TYKUP-04-A Version 1.3 2025-01 D

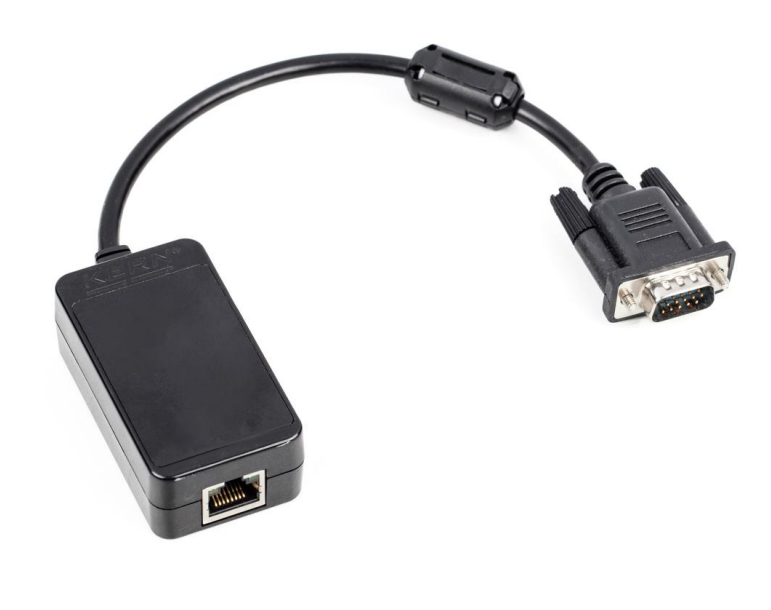

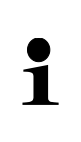

Sie finden die aktuelle Version dieser Anleitung auch online unter: https://www.kern-sohn.com/shop/de/DOWNLOADS/ Unter der Rubrik Bedienungsanleitungen

**TYKUP-04-A-IA-d-2513** 

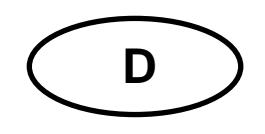

#### Schnittstellenadapter mit Kabel für Ethernet Version 1.3 2025-01 Installationsanleitung

#### Inhaltsverzeichnis

| 6     | Kleine Pannenhilfe                          | 6   |
|-------|---------------------------------------------|-----|
| 5.3.2 | Über die Konfigurationsseite                | 5   |
| 5.3.1 | Über KCP-Befehle                            | 4   |
| 5.3   | Einstellen der IP-Adresse                   | 4   |
| 5.2   | Verbinden der Schnittstelle                 | 4   |
| 5.1   | Installation der Schnittstelle an der Waage | 4   |
| 5     | Installation                                | . 4 |
| 4     | Standardeinstellungen                       | . 3 |
| 3     | Technische Daten                            | . 3 |
| 2     | Allgemeines                                 | . 3 |
| 1     | Lieferumfang                                | . 3 |

### 1 Lieferumfang

- Schnittstellenadapter mit Kabel für Ethernet
- Installationsanleitung

### 2 Allgemeines

| 1 | <ul> <li>Über die Ethernet-Schnittstelle können Wägedaten über ein Netzwerk<br/>übertragen werden.</li> </ul>           |
|---|----------------------------------------------------------------------------------------------------|
|   | <ul> <li>Es d ürfen nur KERN KUP-Adapter an den 15-pol-Sub-D-An-<br/>schluss der Waage angeschlossen werden!</li> </ul> |

#### 3 Technische Daten

| KERN        | TYKUP-04-A                 |                           |  |
|-------------|----------------------------|---------------------------|--|
| Abmossungen | Kabellänge                 | 0,15 m                    |  |
| Abmessungen | Маßе                       | 70x40x23,5 mm (L x B x H) |  |
|             | Arbeitsmodus               | TCP-Server                |  |
| Notzwork    | Netzwerkprotokoll          | TCP/IP                    |  |
| Netzwerk    | IP-Zuweisung               | Statisch/DHCP             |  |
|             | Internet Protokoll Version | IPv4                      |  |

### 4 Standardeinstellungen

| Parameter    | Standard-Einstellung |
|--------------|----------------------|
| Statische IP | 192.168.178.150      |
| Subnetzmaske | 255.255.255.0        |
| Gateway      | 192.168.178.1        |
| Username     | admin                |
| Password     | admin                |
| Port         | 23                   |

#### 5 Installation

#### 5.1 Installation der Schnittstelle an der Waage

- 1. Gerät ausschalten.
- 2. Schnittstellenadapter in den KUP-Anschluss des Gerätes einstecken.
- 3. Gerät einschalten. Der Schnittstellenadapter wird automatisch vom Gerät erkannt.

#### 5.2 Verbinden der Schnittstelle

#### HINWEIS

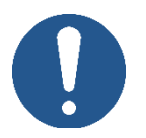

- ⇒ Zum Anschluss an einen PC oder Router ein Standard-Ethernet-Kabel (Straight Through) verwenden
- 1. KUP mit einem Ethernet-Kabel mit dem Netzwerk/PC verbinden
- 2. TCP-Verbindung aufbauen
- 3. KCP-Befehle zur Kommunikation mit der Waage nutzen

#### 5.3 Einstellen der IP-Adresse

Die Schnittstelle ist standardmäßig mit einer festen IP-Adresse konfiguriert (s. Kap. 4) Es gibt folgende Möglichkeiten die IP-Adresse nach eigenen Wünschen zu konfigurieren.

#### 5.3.1 Über KCP-Befehle

Zur Konfiguration der IP-Adresse, der Subnetzmaske und des Gateways können die KCP-Befehle JNEA (IP-Adresse), JNEK (Subnetzmaske) und JNEG (Gateway) verwendet werden.

Bitte beachten, dass alle drei Befehle, JNEA, JNEK und JNEG streng nacheinander eingegeben werden müssen, um die Einstellung der Ethernet-Schnittstelle abzuschließen.

Eine ausführliche Beschreibung finden Sie im Handbuch "KERN Communications Protocol", verfügbar im Downloadbereich auf unserer KERN-Homepage (www.kern-sohn.com)

#### 5.3.2 Über die Konfigurationsseite

Die Konfigurationsseite kann in der Adressleiste unter der IP-Adresse des KUPs aufgerufen werden.

| Sign in) (C) □ ■ ■ ■ ← C ① 192.168.178. | 192.168.178.150 × +                                                                                                    | A™ ☆ |
|-----------------------------------------|----------------------------------------------------------------------------------------------------|------|
|                                         | Sign in to access this site         Authorisation required by http://192.168.178.150         Your connection to this site is not secure         Username         Password         Sign in       Cancel |      |

Nach Eingabe des Username und Password (s. Kap. 4) können die Standardeinstellung geändert werden.

|                 | USR<br>-IOT Experts-             | Be Honest, Do Best!                                              |
|-----------------|----------------------------------|------------------------------------------------------------------|
| Current Status  | parameter                        | НеІр                                                             |
| Local IP Config | IP type: Static IP 🗸             | • IP type:                                                       |
| Serial Port     | Static IP: 192 . 168 . 178 . 150 | StaticIP or DHCP                                                 |
| Expand Function | Submask: 255 . 255 . 255 . 0     | StaticIP:<br>Module's static ip                                  |
| Misc Config     | Gateway: 192 . 168 . 178 . 1     | Submask:<br>usually                                              |
| Reboot          | DNS Server: 208 . 67 . 222 . 222 | 255.255.255.0                                                    |
|                 | Save Cancel                      | <ul> <li>Gateway:<br/>Usually router's ip<br/>address</li> </ul> |
|                 |                                  | DNS IP:<br>DNS gateway or<br>Router's IP                         |

#### HINWEIS

- ➡ Username und Password können ebenfalls auf der Konfigurationsseite unter "Misc Config" geändert werden.
- ⇒ Es gibt <u>keine Reset-Funktion</u> für das Password. Wenn dieses geändert wurde, muss es gut aufbewahrt werden.

### 6 Kleine Pannenhilfe

| Fehler                                                                           | Abhilfe                                                                                                    |
|----------------------------------------------------------------------------------|----------------------------------------------------------------------------------------------------|
| Aufbau der Verbindung<br>nicht möglich                                           | <ul> <li>Sicherstellen, ob die Waage eingeschaltet ist</li> <li>Sicherstellen der Kabelverbindung</li> <li>Verwendung eines Standard-Ethernet-Kabel sicherstellen</li> </ul> |
| Keine Kommunikation<br>möglich nach ändern<br>der IP-Adresse über<br>KCP-Befehle | <ul> <li>Waage einige Minuten von der Stromversorgung (Netz +<br/>Akku) trennen und neu starten</li> </ul>                                                                   |
| Verlust der IP-Adresse                                                           | Abfragen der IP-Adresse aus der Waage mit einer seriel-                                                                                                    |

len zweiten Schnittstelle über KCP-Befehl JNEA